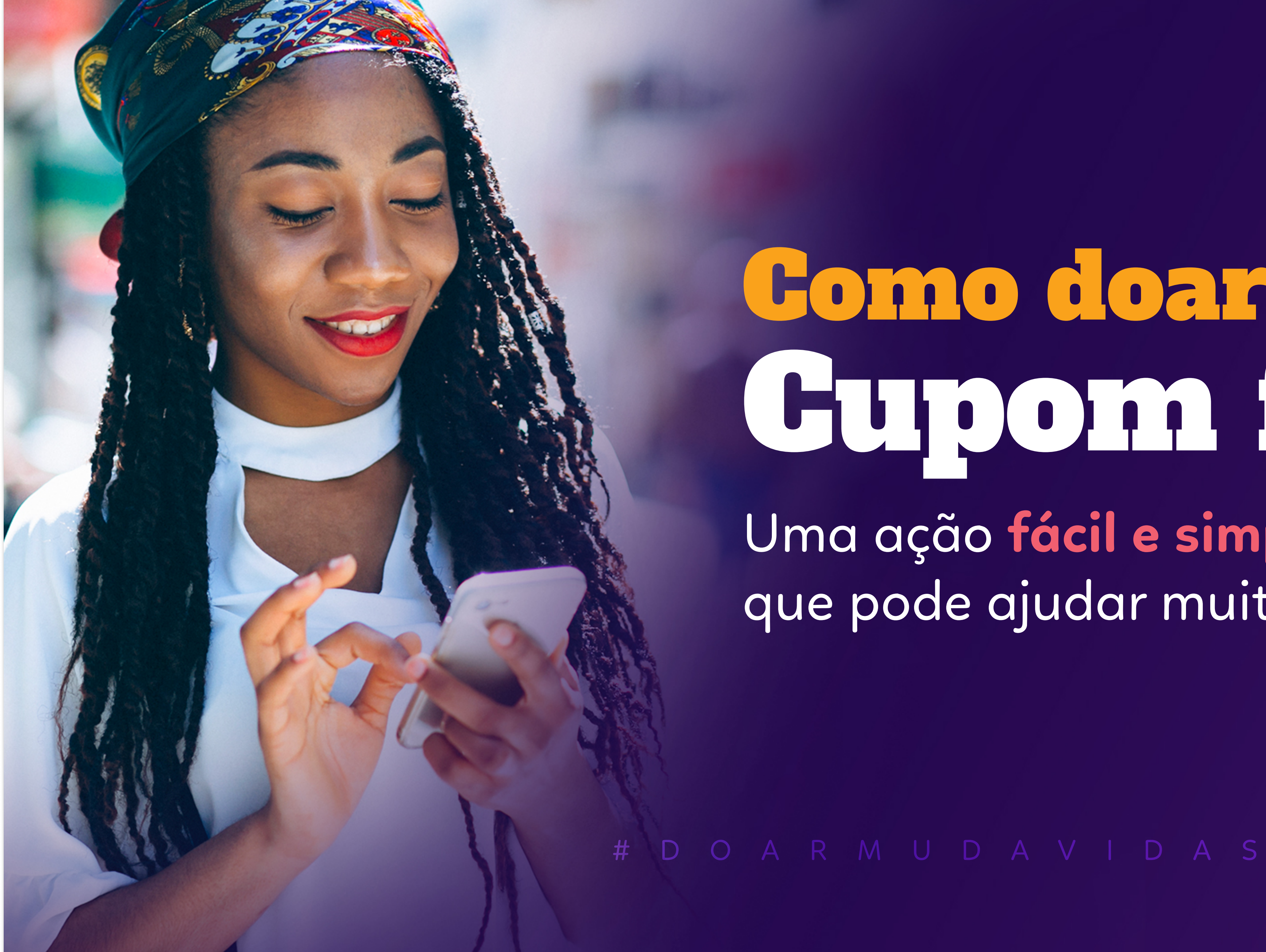

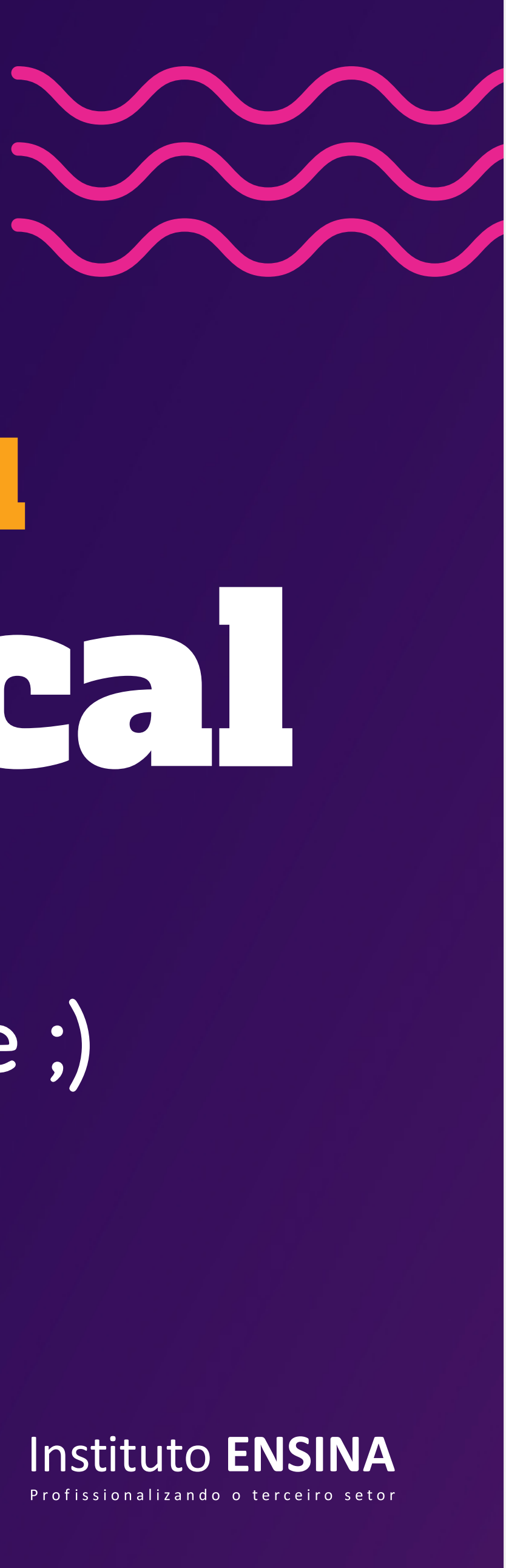

# Gomo doar seu Gunom fiscal

Uma ação fácil e simples que pode ajudar muita gente ;)

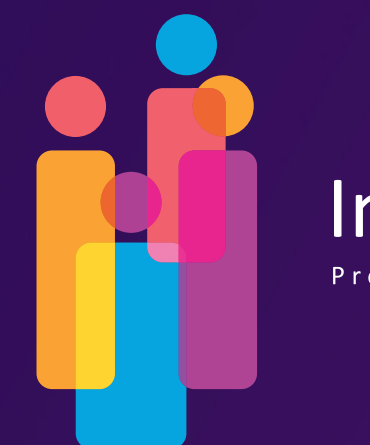

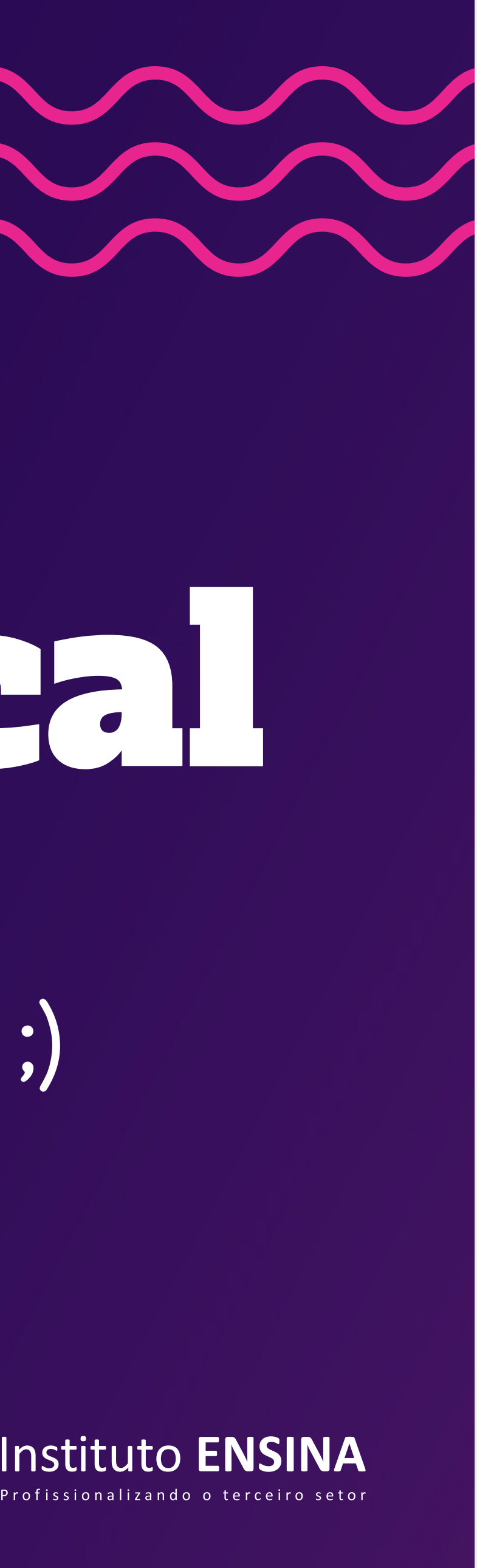

Nesse ebook você encontrará um passo a passo de como nos ajudar por meio da nota fiscal paulista.

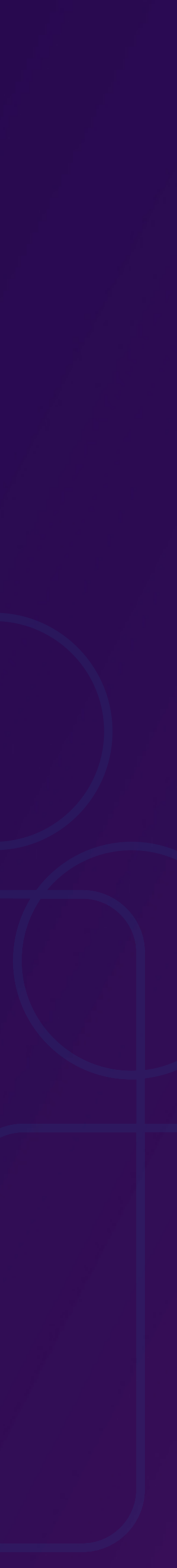

# **Instale O APP**

Baixe e instale o aplicativo da **NFP** (Nota Fiscal Paulista) através da App store se seu celular for Iphone ou pela Play Store se for Android.

### Baixe no Android ou no Iphone ;)

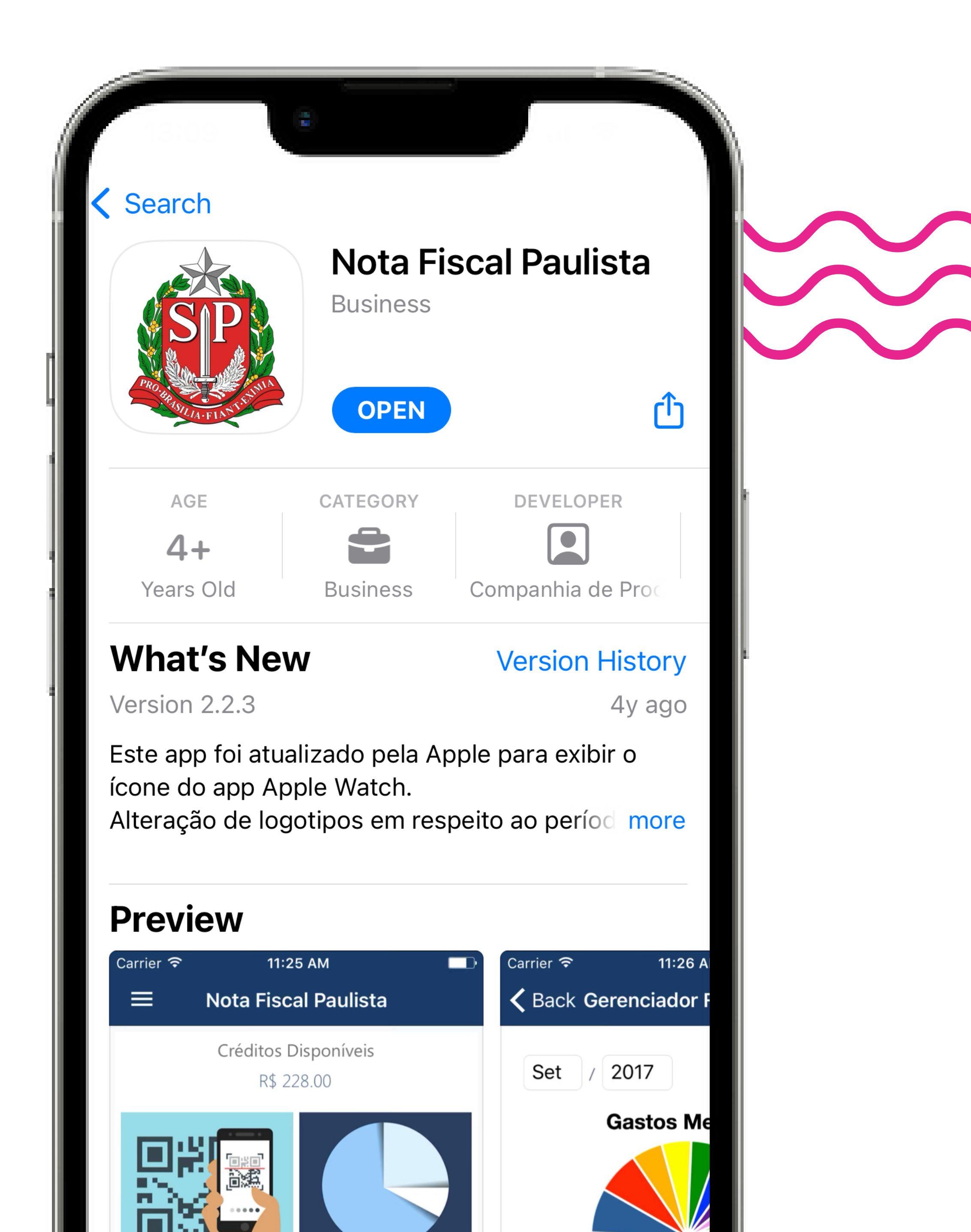

| CPF<br>Senh | a                   |
|-------------|---------------------|
|             | Habilitar Touch ID  |
|             | Login               |
|             | Esqueci minha senha |
| •           | Registre sua conta  |

### Acesse sua conta da Nota Fiscal Paulista

Depois de instalado e aberto, informe o seu **CPF e Senha**.

Caso ainda não tenha cadastro na **Nota Fiscal Paulista,** é possível se cadastrar no próprio aplicativo clicando no item **"Registre sua conta"** 

# D O A R M U D A V I D A S

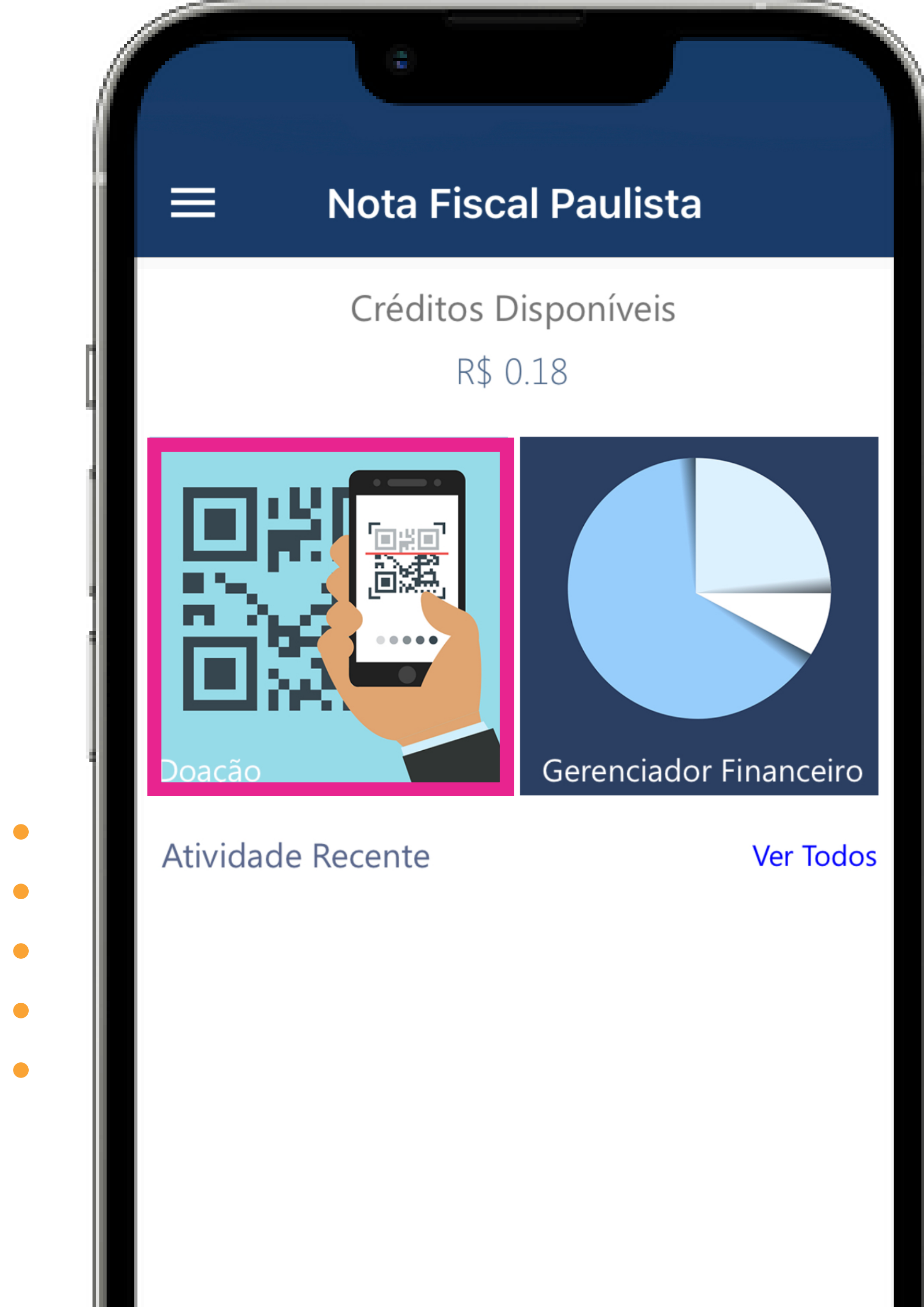

### Pegue seu cupom fiscal

Após o registro e/ou acesso ao app, com seu cupom fiscal em mãos você pode selecionar a opção **doação** conforme evidenciado na figura ao lado.

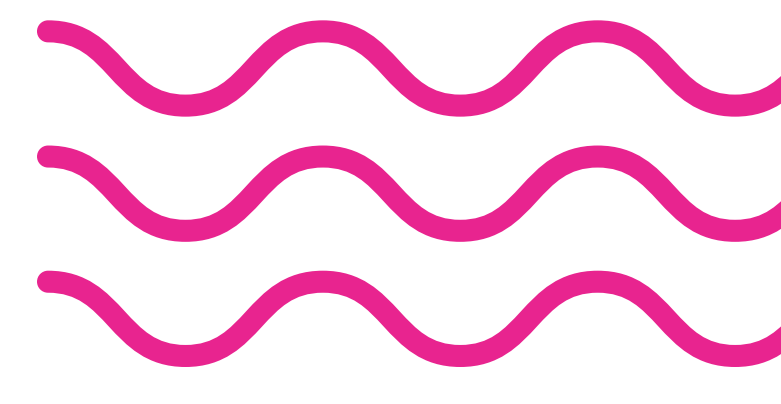

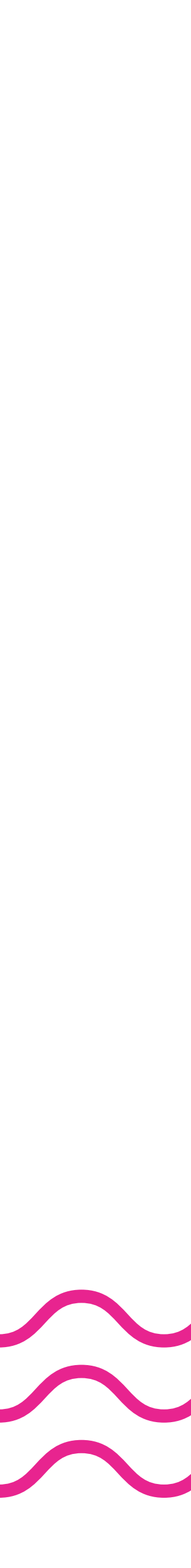

### Escaneie seu cupom fiscal

Após escolhida a opção de doação, abrirá uma página para doação automática por meio da câmera do celular através do QR-Code.

Caso haja algum problema com a leitura do documento, selecione o botão **"Doação manual".** 

### # D O A R M U D A V I D A

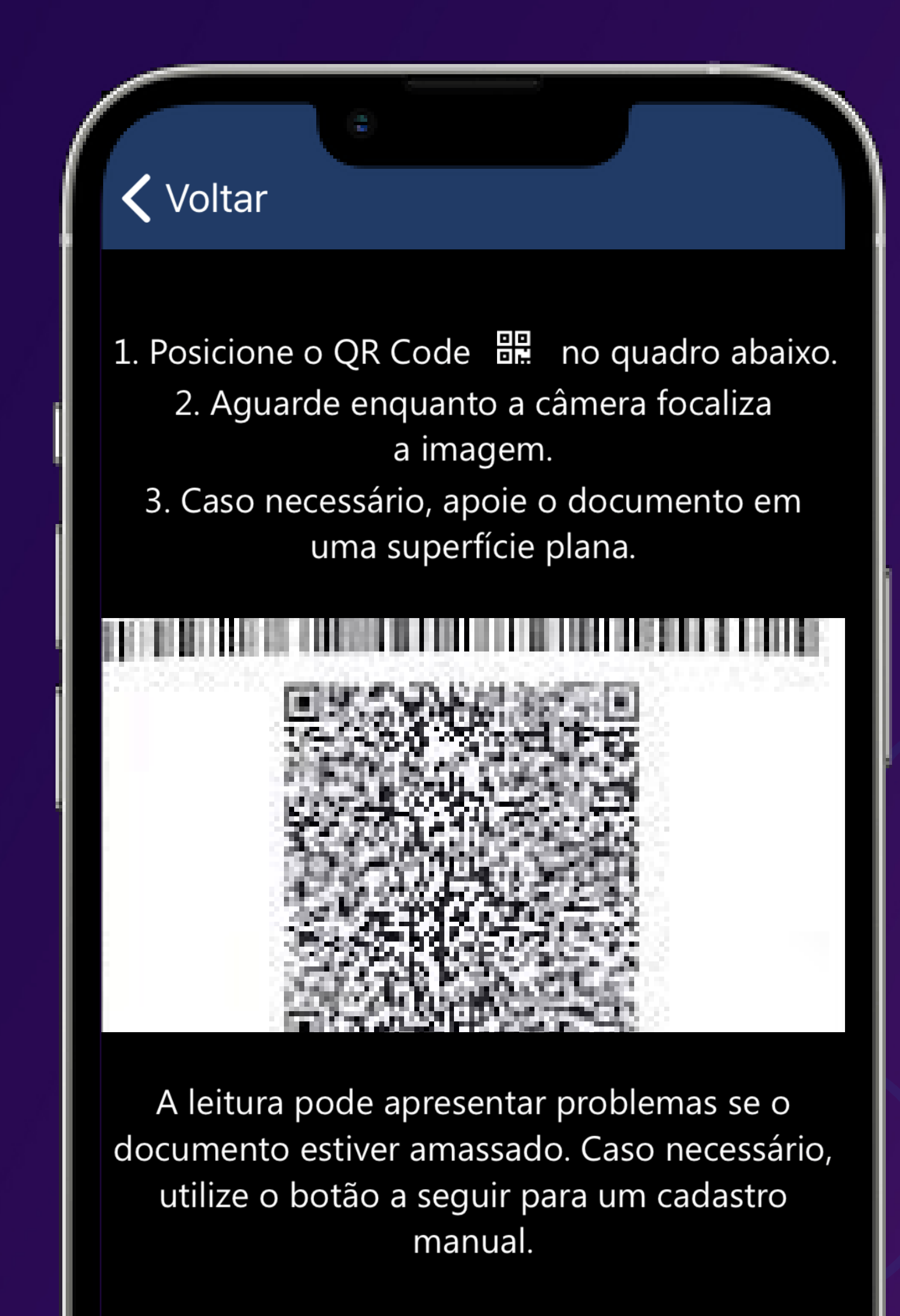

#### Doação Manual

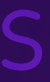

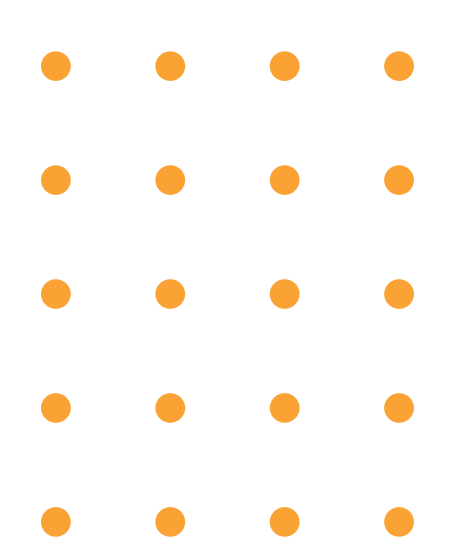

### Insira os dados do cupom fiscal

Se você escolheu a opção de doação manual, acesse o item **"Digitar cupom fiscal"** na segunda posição da lista para a inserção dos dados.

# D O A R M U D A V I D A S

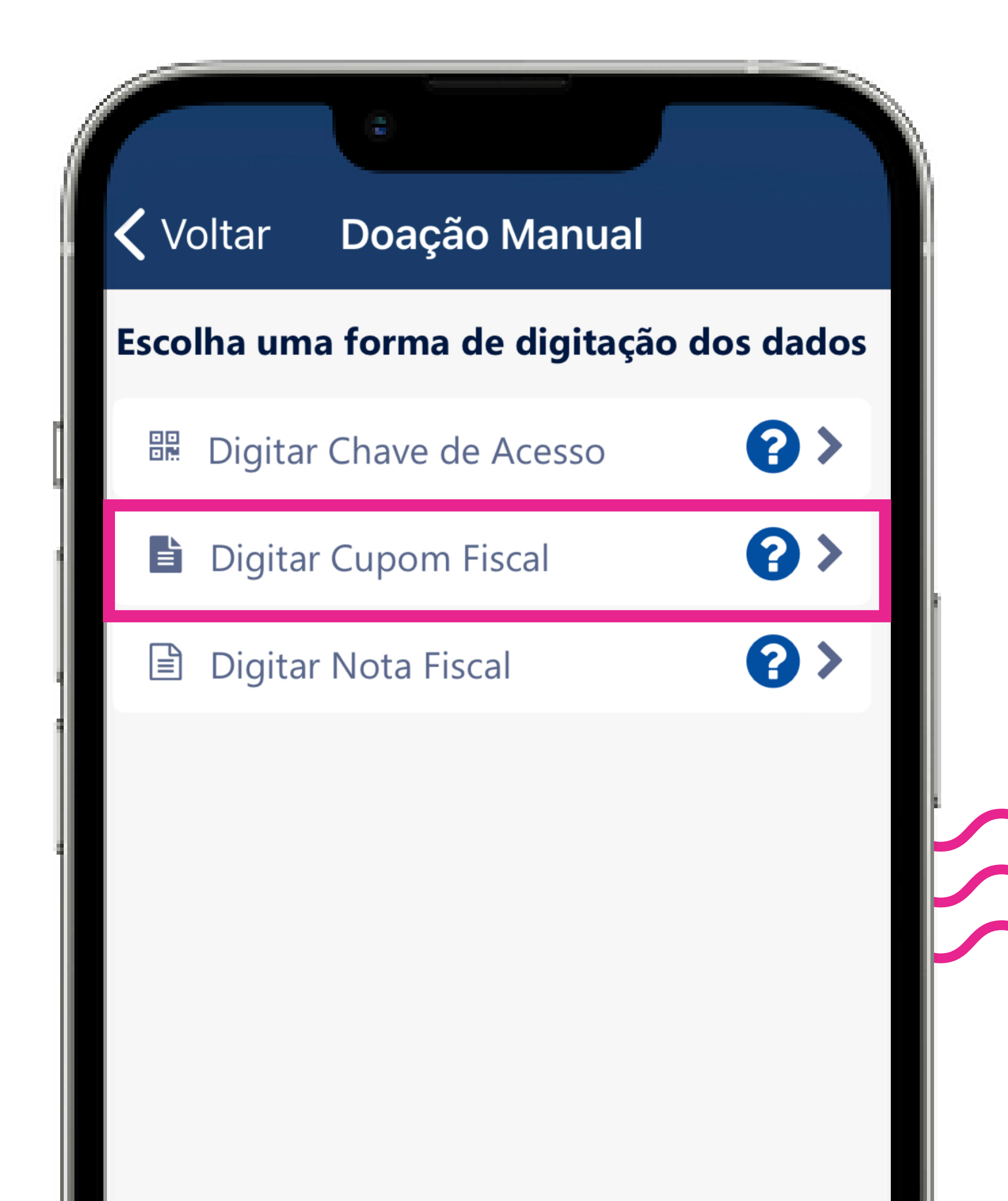

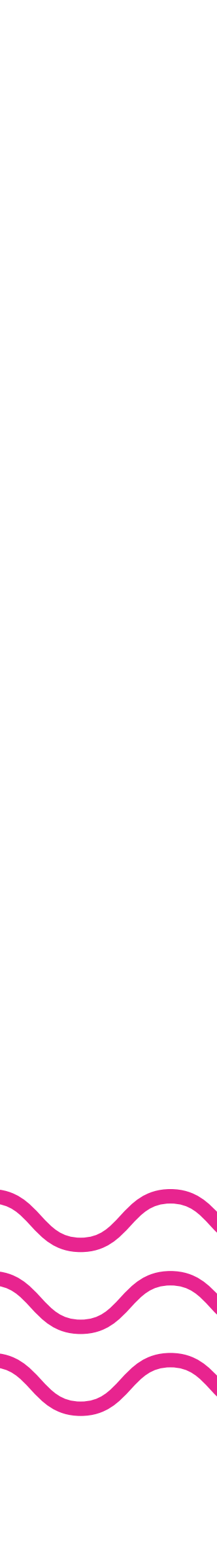

### **K** Voltar **Digitar Dados da Doação**

#### Dados do documento

CNPJ do Estabelecimento

COO

Data de Emissão

12/07/2023

Valor do Documento

#### Selecione uma entidade

Doar

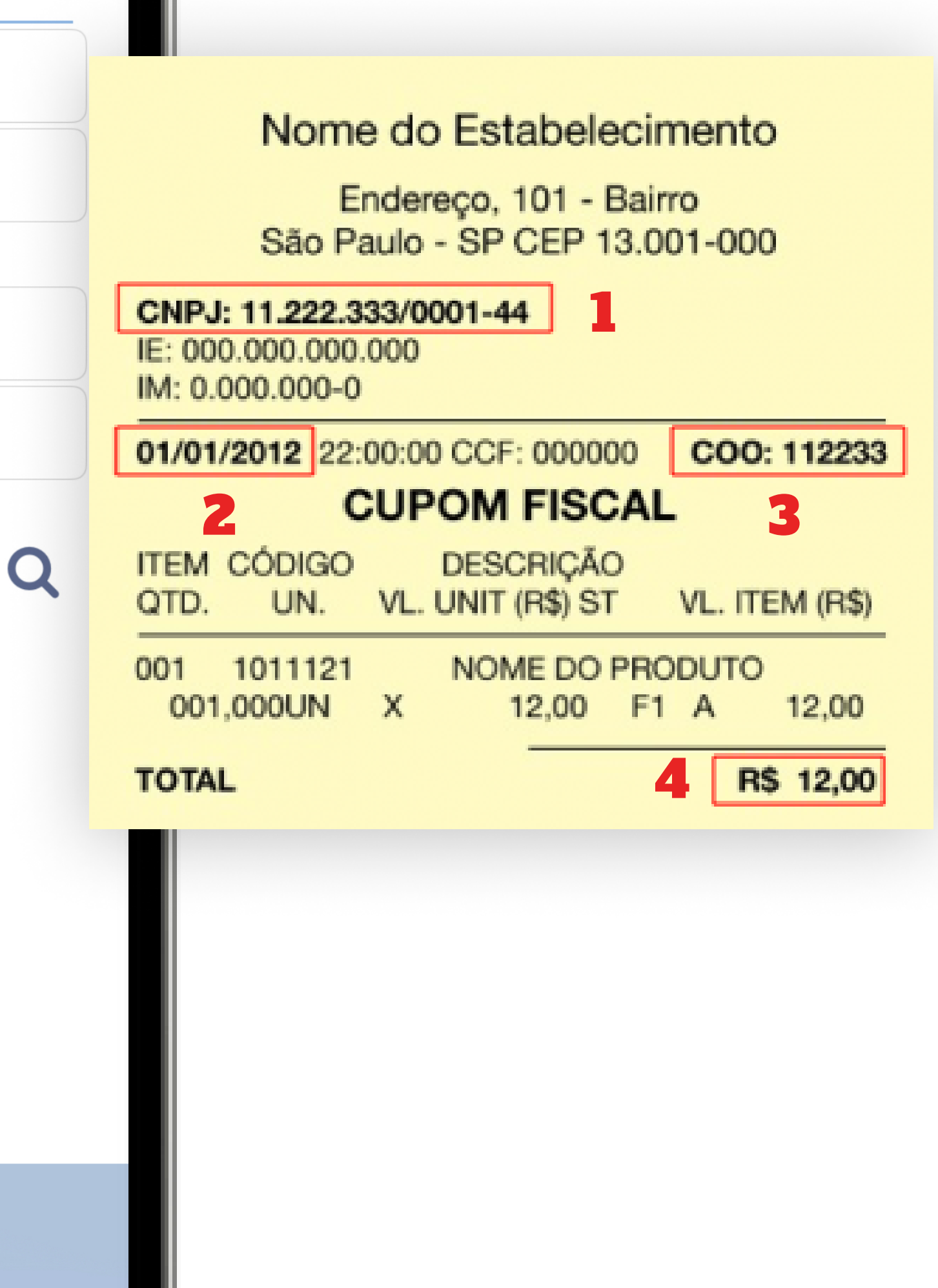

Para executar a doação manual, se atente aos **4 itens numéricos demonstrados nas figuras ao lado.** 

Após digitar os dados, acesse a opção **"Selecione uma entidade".** 

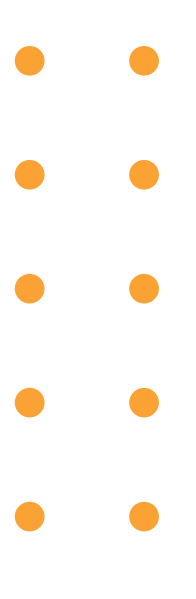

### Nos encontre no aplicativo

Em "Selecione uma entidade", procure pelo Instituto Ensina.

Basta digitar Instituto Ensina e no município digitar o nome da nossa cidade: Mauá.

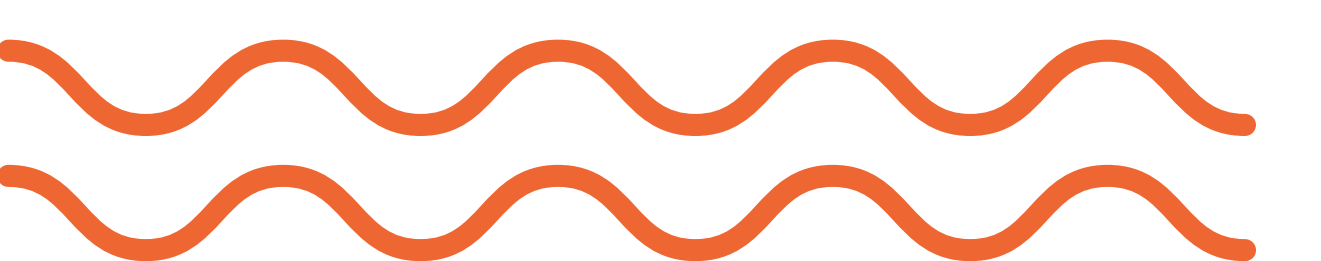

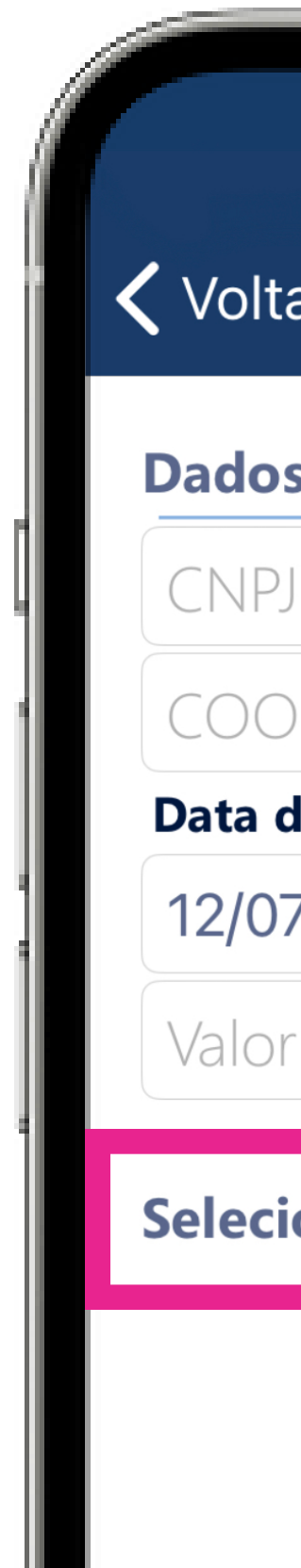

#### **<** Voltar **Digitar Dados da Doação**

#### Dados do documento

CNPJ do Estabelecimento

Data de Emissão

12/07/2023

Valor do Documento

Selecione uma entidade

Q

### **<** Voltar **Pesquisar Entidades**

#### Instituto Ensina

Maua

#### **INSTITUTO ENSINA**

28.365.154/0001-04 Assistência Social Maua

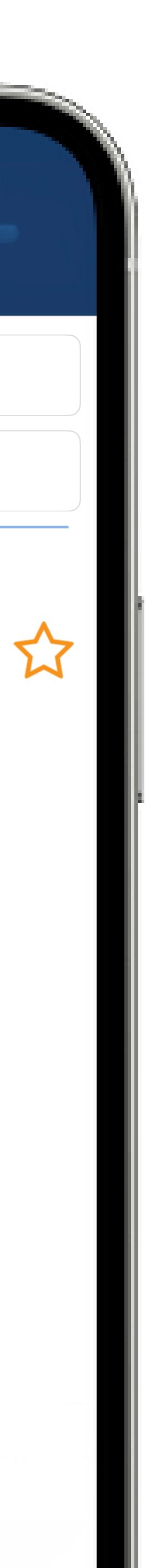

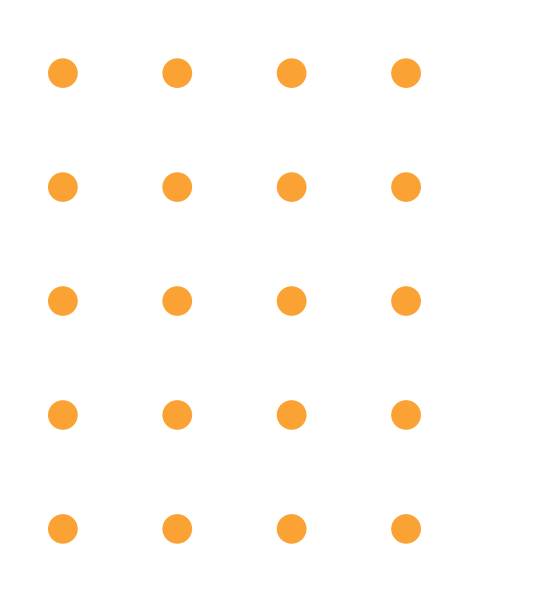

## Nos encontre no aplicativo

Após escolher, selecione "OK" e "Doar".

# D O A R M U D A V I D A S

### **K** Voltar **Pesquisar Entidades**

### Instituto Ensina

Maua

### **INSTITUTO ENSINA**

28.365.154/0001-04

Assistência Social

Maua

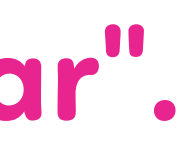

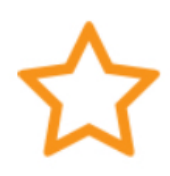

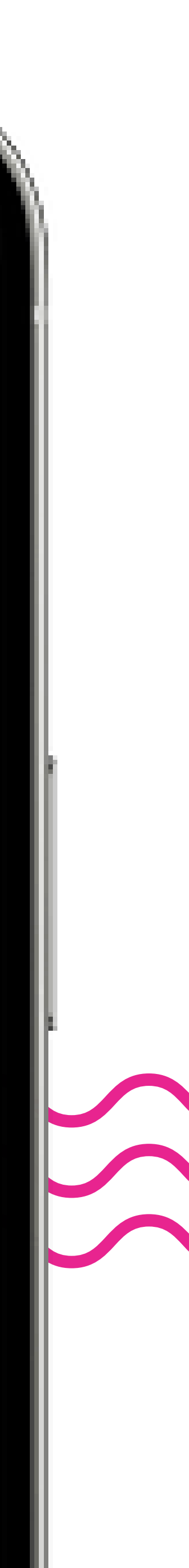

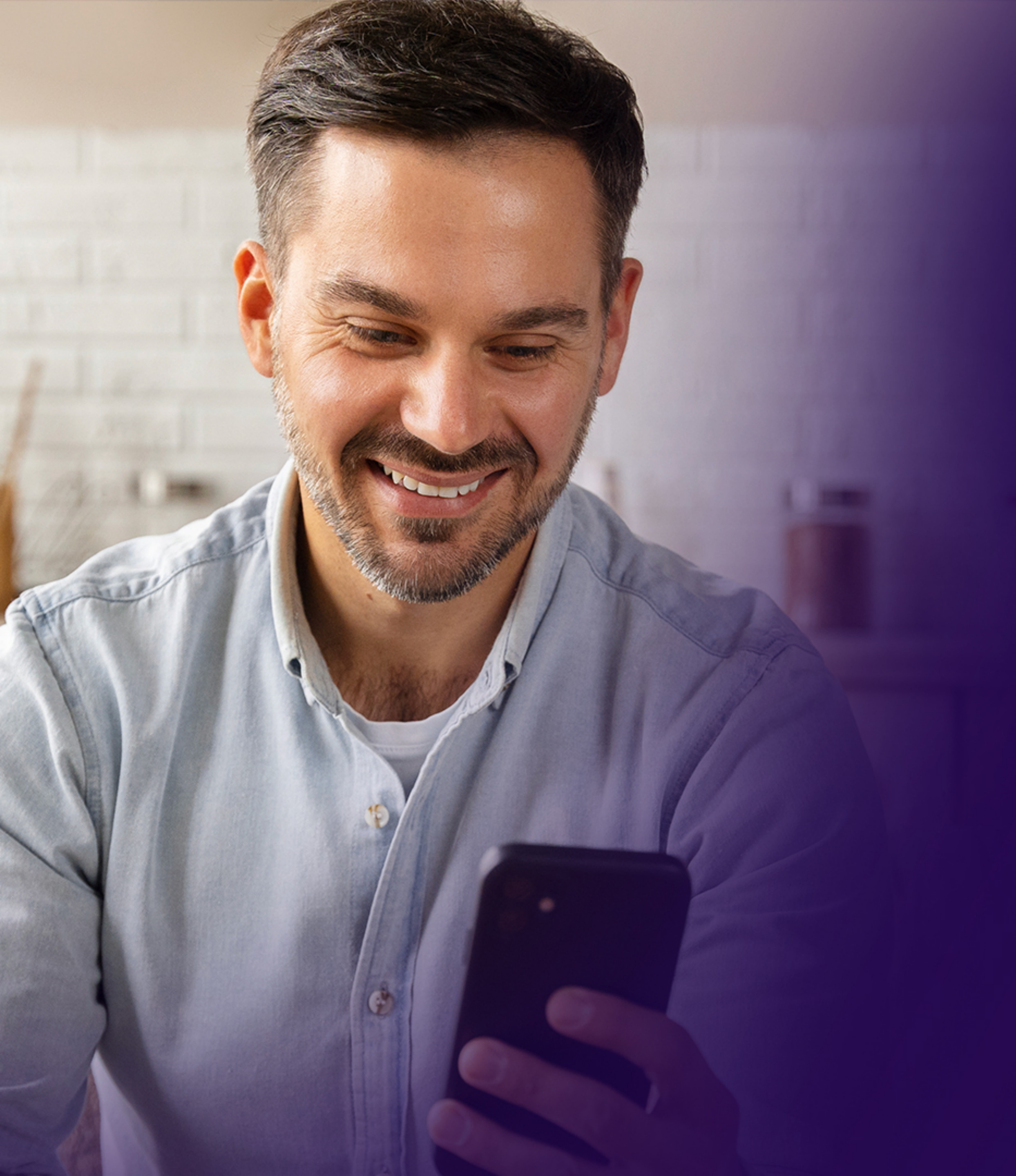

Você pode também "vincular" seu CPF ao **Instituto Ensina** através do aplicativo, para liberar as doações automáticas sem a necessidade de fotografar os cupons fiscais.

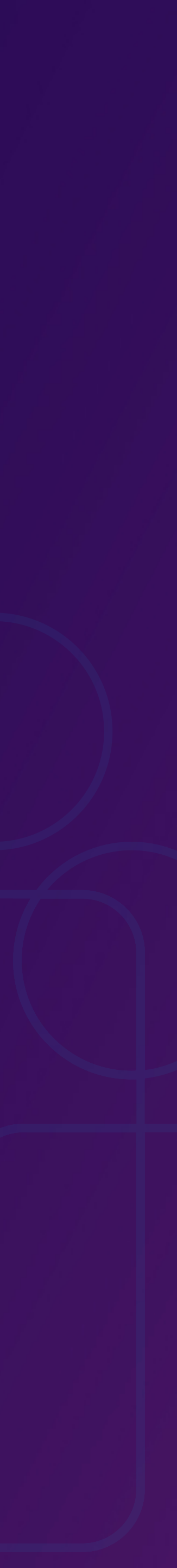

Para doar seus créditos da NFP automaticamente através do CPF, basta selecionar o menu no topo do lado esquerdo do app, e ele abrirá algumas opções conforme a figura ao lado. Selecione a opção: "Doação cupom com CPF".

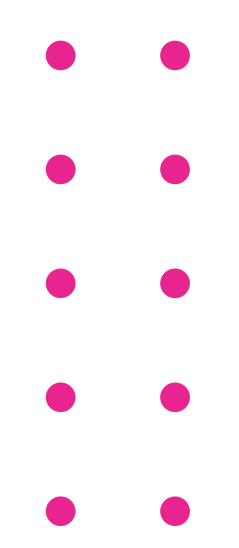

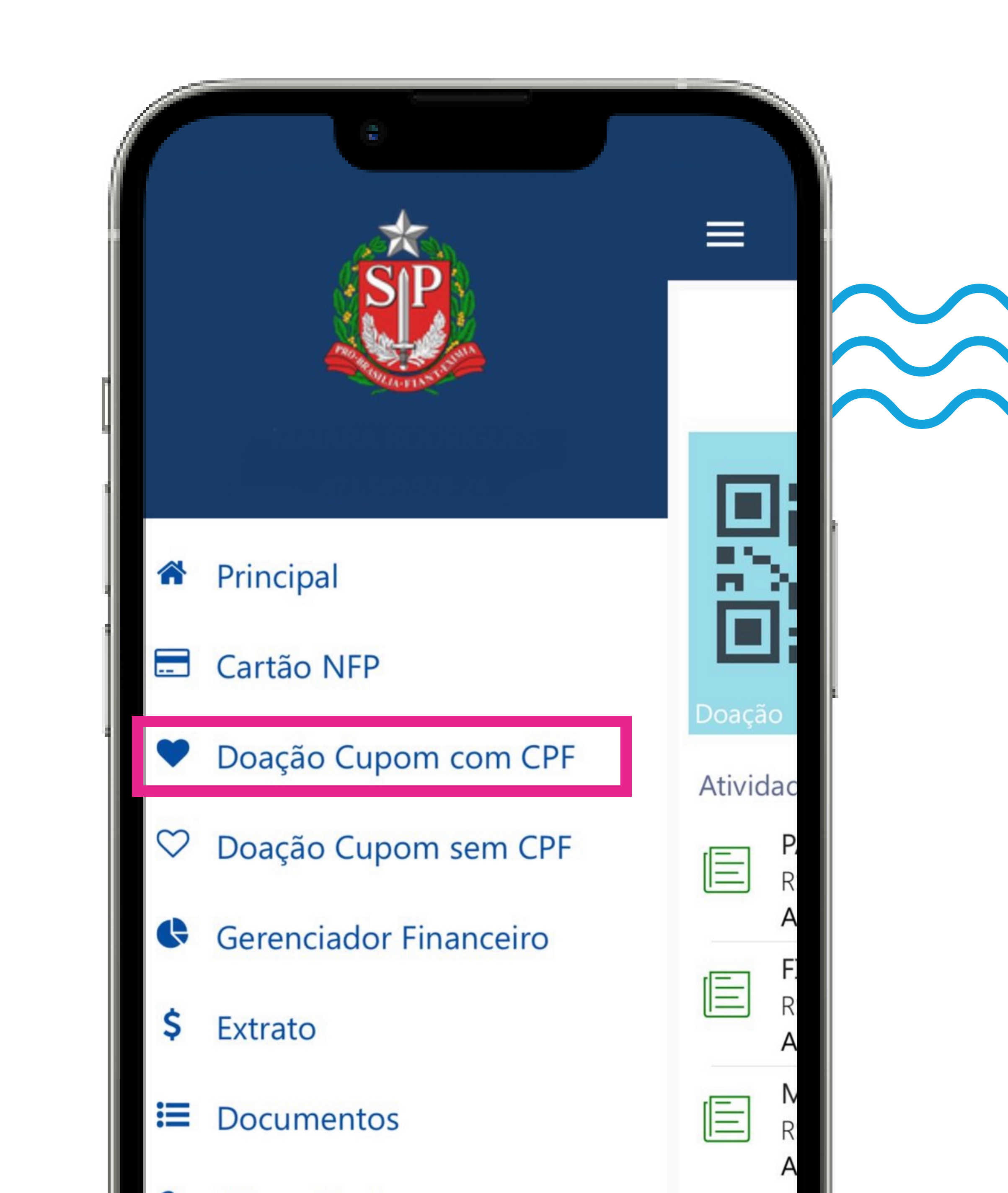

Acesse a opção "Selecione uma entidade" para poder realizar a pesquisa e encontrar o nome do Instituto Ensina.

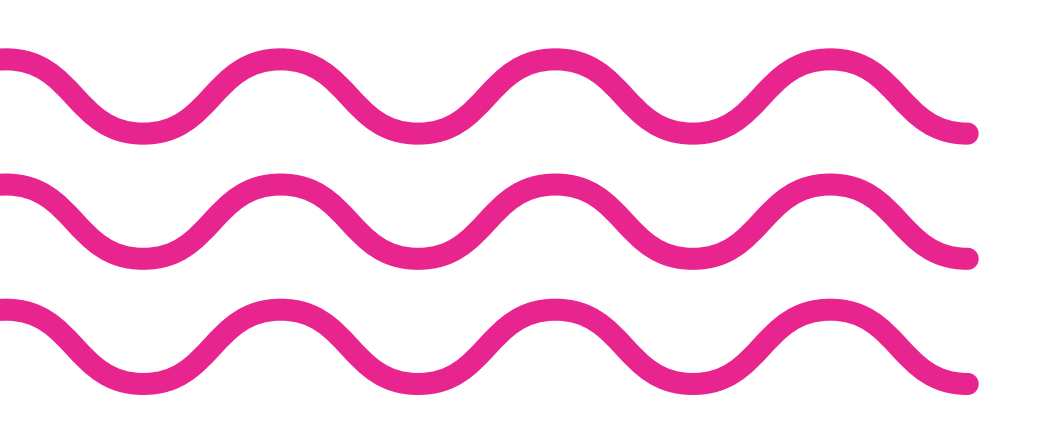

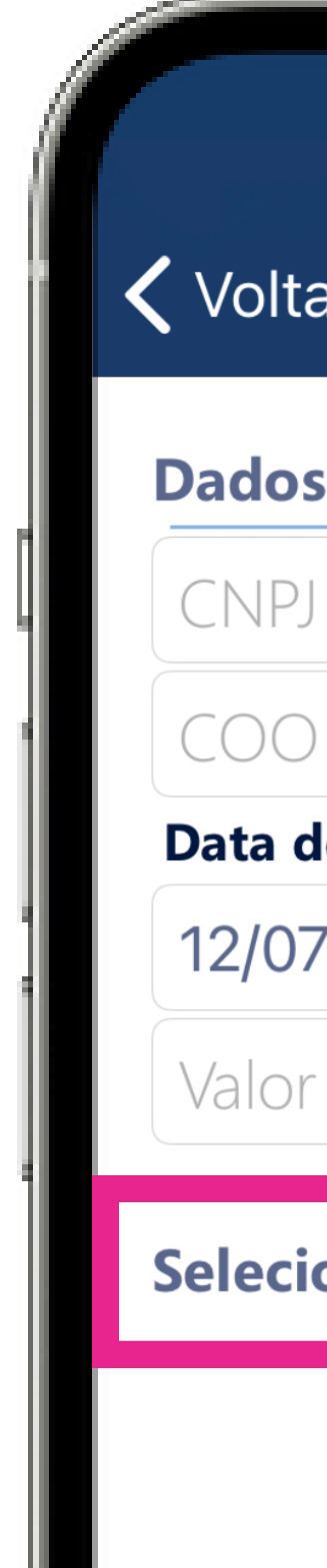

### **<** Voltar **Digitar Dados da Doação**

#### Dados do documento

CNPJ do Estabelecimento

Data de Emissão

12/07/2023

Valor do Documento

Selecione uma entidade

### **K** Voltar **Pesquisar Entidades**

#### Instituto Ensina

Maua

#### **INSTITUTO ENSINA**

28.365.154/0001-04 Assistência Social

Maua

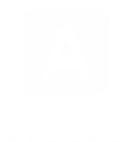

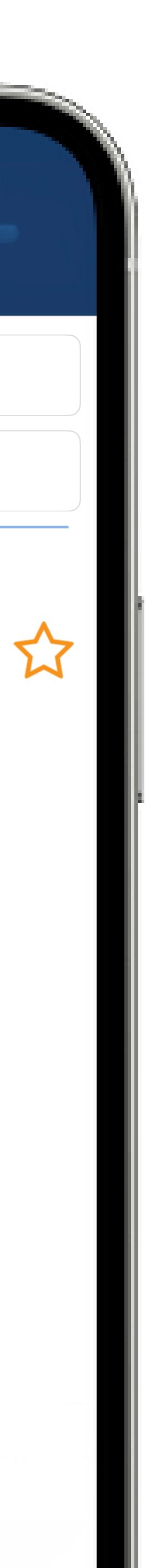

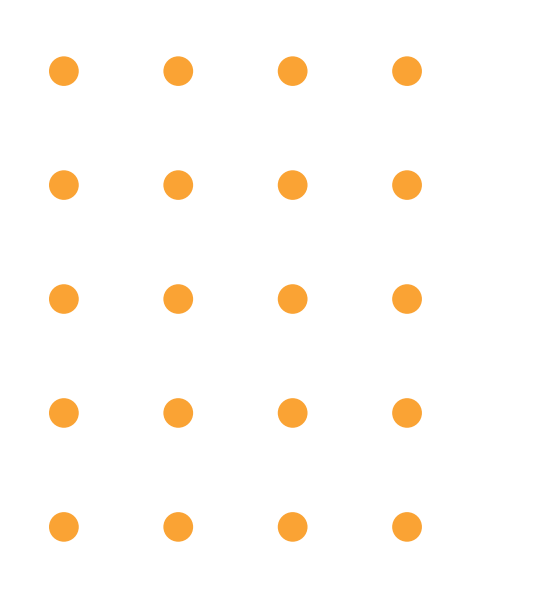

Após escolher, selecione "OK" e "Doar".

# D O A R M U D A V I D A S

### **K** Voltar **Pesquisar Entidades**

### Instituto Ensina

Maua

### **INSTITUTO ENSINA**

28.365.154/0001-04

Assistência Social

Maua

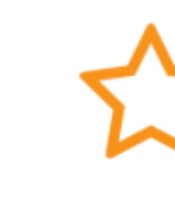

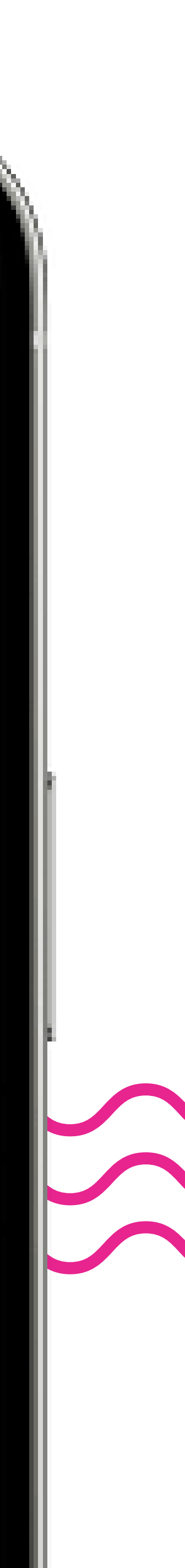

### **Frequência das doações**

Agora você escolherá a periodicidade do tempo em que permitirá que seus créditos sejam destinados ao **Instituto Ensina**.

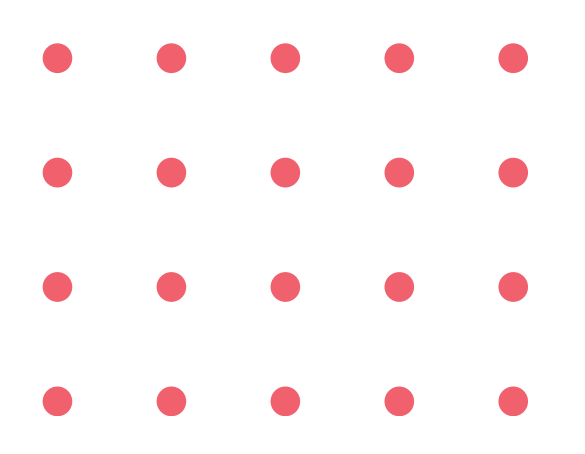

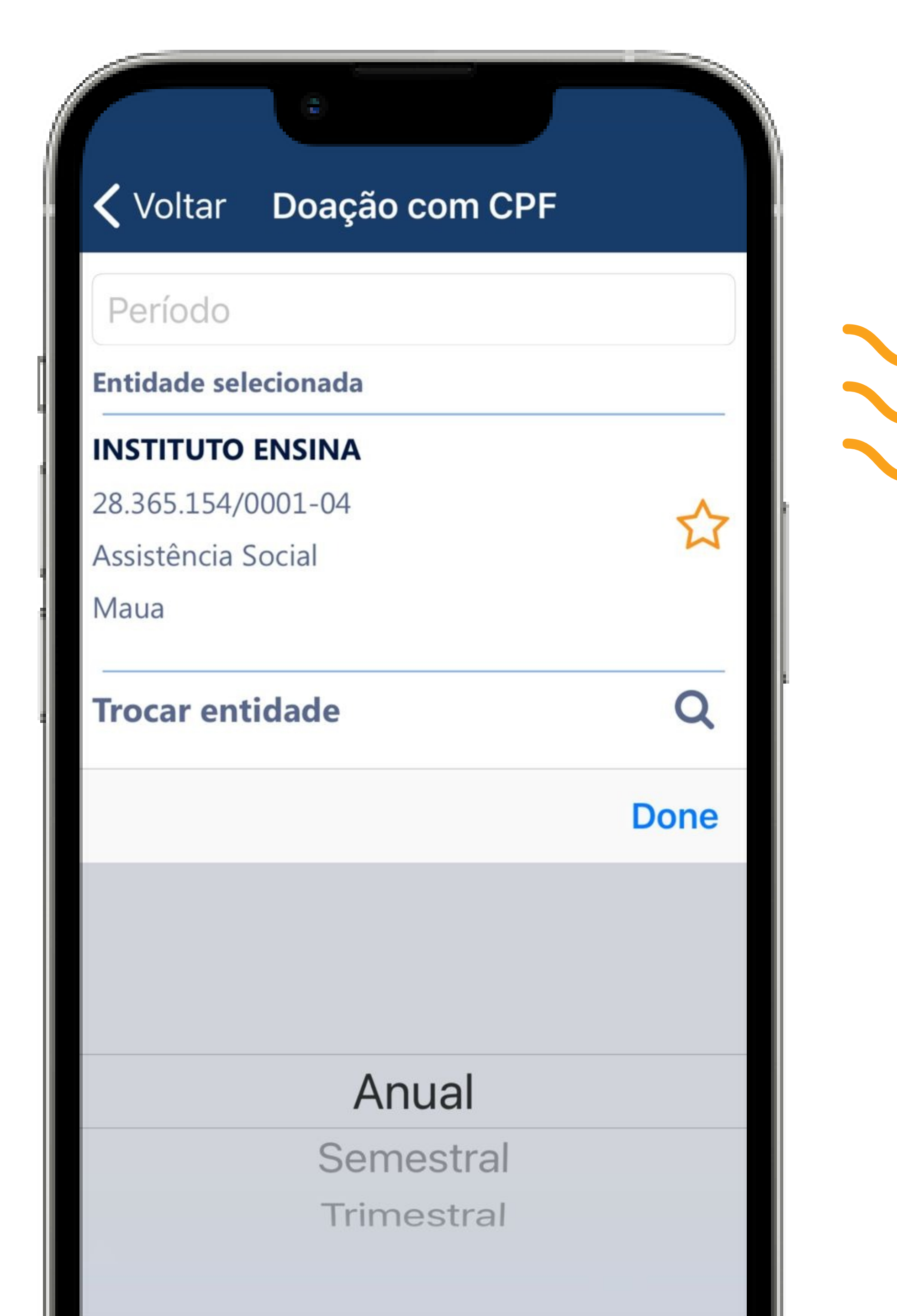

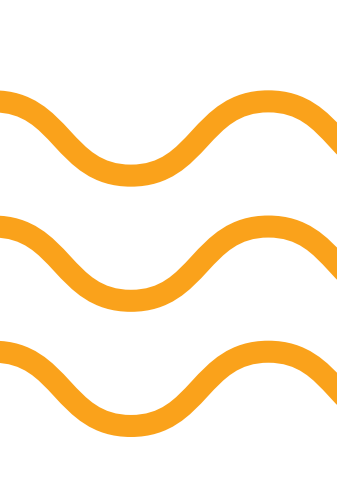

Após a finalização das escolhas, acesse o botão **"Confirmar Doação Automática"** e aguarde a confirmação.

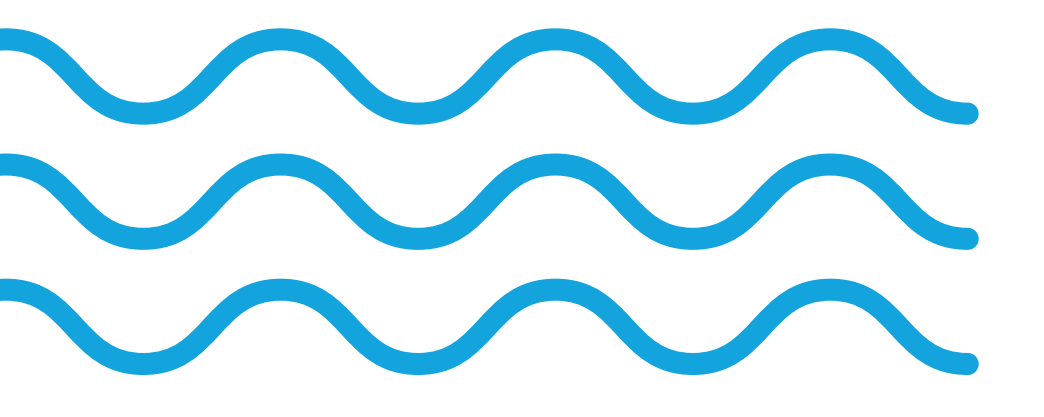

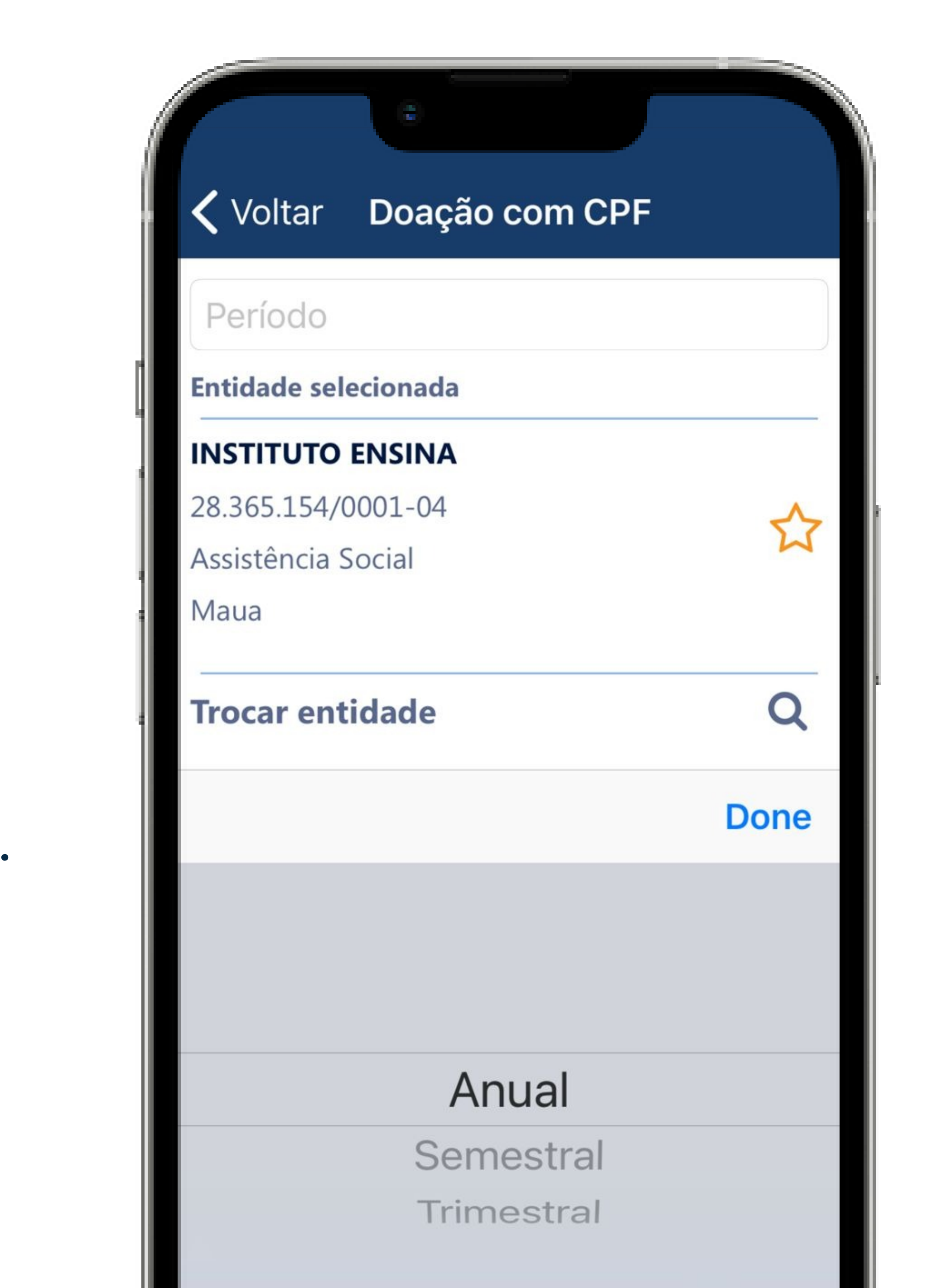

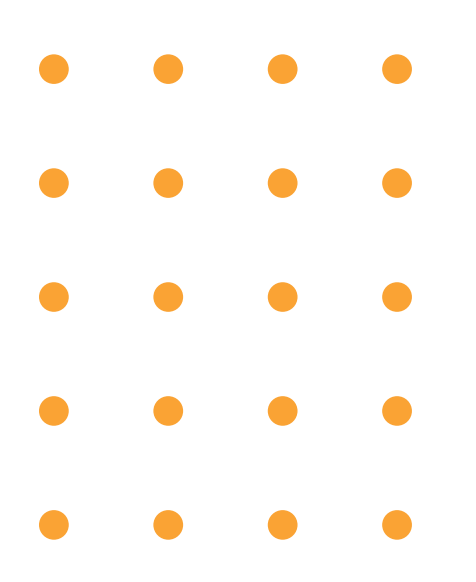

Uma mensagem será exibida, como mostrado na figura ao lado, confirmando o início da vigência das doações.

# D O A R M U D A V I D A S

#### 🗸 Voltar Doação com CPF

### Anual

IN

28.

As

Ma

#### **Entidade selecionada**

### Mensagem

A doação automática de todos os cupons cadastrados no seu CPF passará a valer a partir do primeiro dia do mês subsequente. Os cupons doados ainda serão contabilizados para a geração de bilhetes para participação do consumidor no sorteio, e os créditos serão gerados para a entidade, bem como os cupons doados também serão considerados para a geração de bilhetes a entidade concorrer em seu sorteio específico.

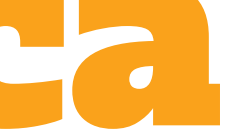

### OK

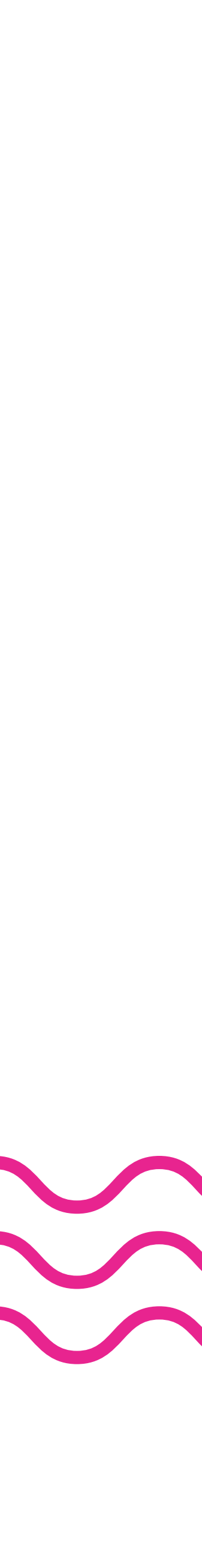

### Ficou com dúvidas? Entre em contato com o Instituto Ensina.

### Sua contribuição é muito importante para nós!

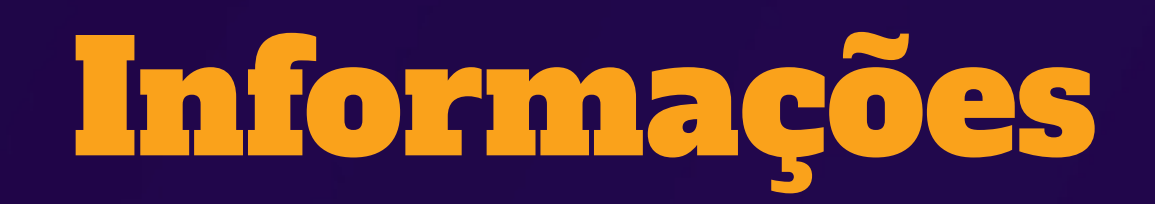

+55 (11) 2500-3086 contato@institutoensina.org.br

www.institutoensina.org.br

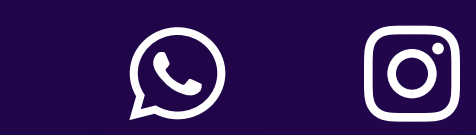

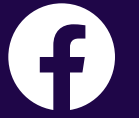

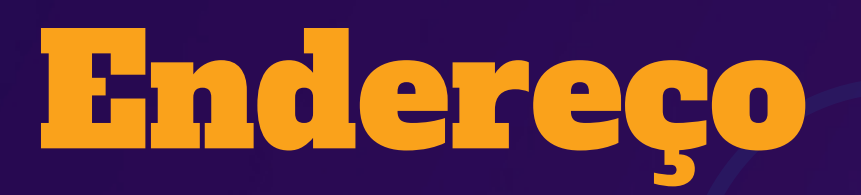

Rua General Osório, 62 - sala 3 Vila Bocaina –Mauá/SP CEP 09310-050

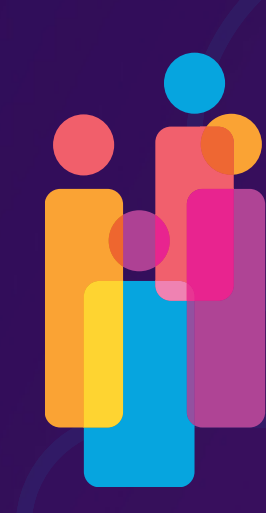

Instituto ENSINA Profissionalizando o terceiro setor

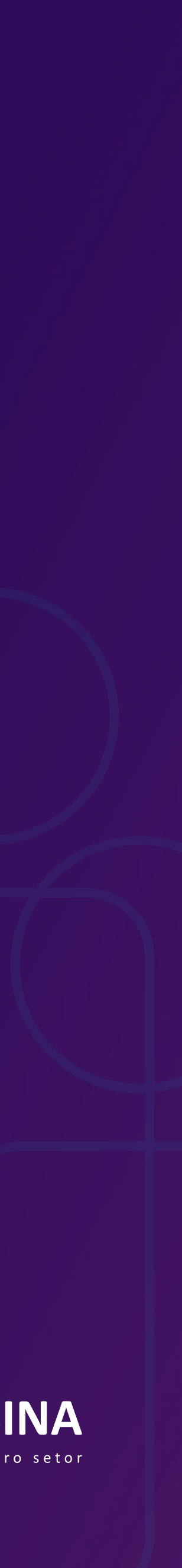